データ出力 (CSVデータ)

#### MATRIX TRADER

#### ①データ出力画面を開く方法は3種類あります。 芯 🔊 🗡 🗖 🗖 🗙 🧱 チャート:USD/JPY 1分足 クイック注文 ✓ クロスライン USD/JPY 🚽 1分足 ▼ ローソク(BID) 買注文 1 1 トレンドラインモード 売注文 安値: 2016/08/1918:38 始値:100.122 高値:100.139 雨 テクニカル設定 158.361 で買う 158.361 で売る 値段軸スケール設定 158.361 にアラート 各種表示ON/OFF設定 0.240 チャート画面左側フロッピーディスクのマークの 158.361 (BID)にアラート登録 コメント・アラート一覧 アイコンをクリックして表示する方法 158.361 (ASK)にアラート登録 トレンドライン設定 bo.220 アラート削除 表示中通貨ペアのアラート全削除 トレンドラインツール設定 コメントを入力 0.200 クロスライン同期モード 注文& 動作設定 テンプレートを適用 クロスライン bo.180. テンプレートとして保存 トレンドラインモード テクニカル設定 テンプレートをエクスポート 00.160 チャートデザイン設定 テンプレートをインポート 値段軸スケール設定 チャートを印刷 100,147 各種表示設定ON/OFF設定 0.136 CSVに出力 コメント・アラート一覧 トレンドライン設定 0.120トレンドラインツール設定 クロスライン同期モード 2 テンプレートを適用 チャート画面右上 チャート上で右クリックして テンプレートとして保存 $\overline{s}$ クリックし、メニューリストを表示する方法 メニューリストを表示する方法 テンプレートをエクスポート テンプレートをインポート チャートを複製 100.060 エルートたくロビ 100.059 CSVに出力 始値:99.8 出力できるチャートデータは四本値となります。(BID&ASKチャートの場合は、仲値の4本値となります)

データ出力 (CSVデータ)

### ②【名前を付けて保存】画面が表示されます。保存先を選択します。

※この画面の表示はご利用のパソコンのOS(Windowsのバージョン)により異なります。画面の内容をよくご確認のうえ、保存してください。 画像はWindows7のものとなります。

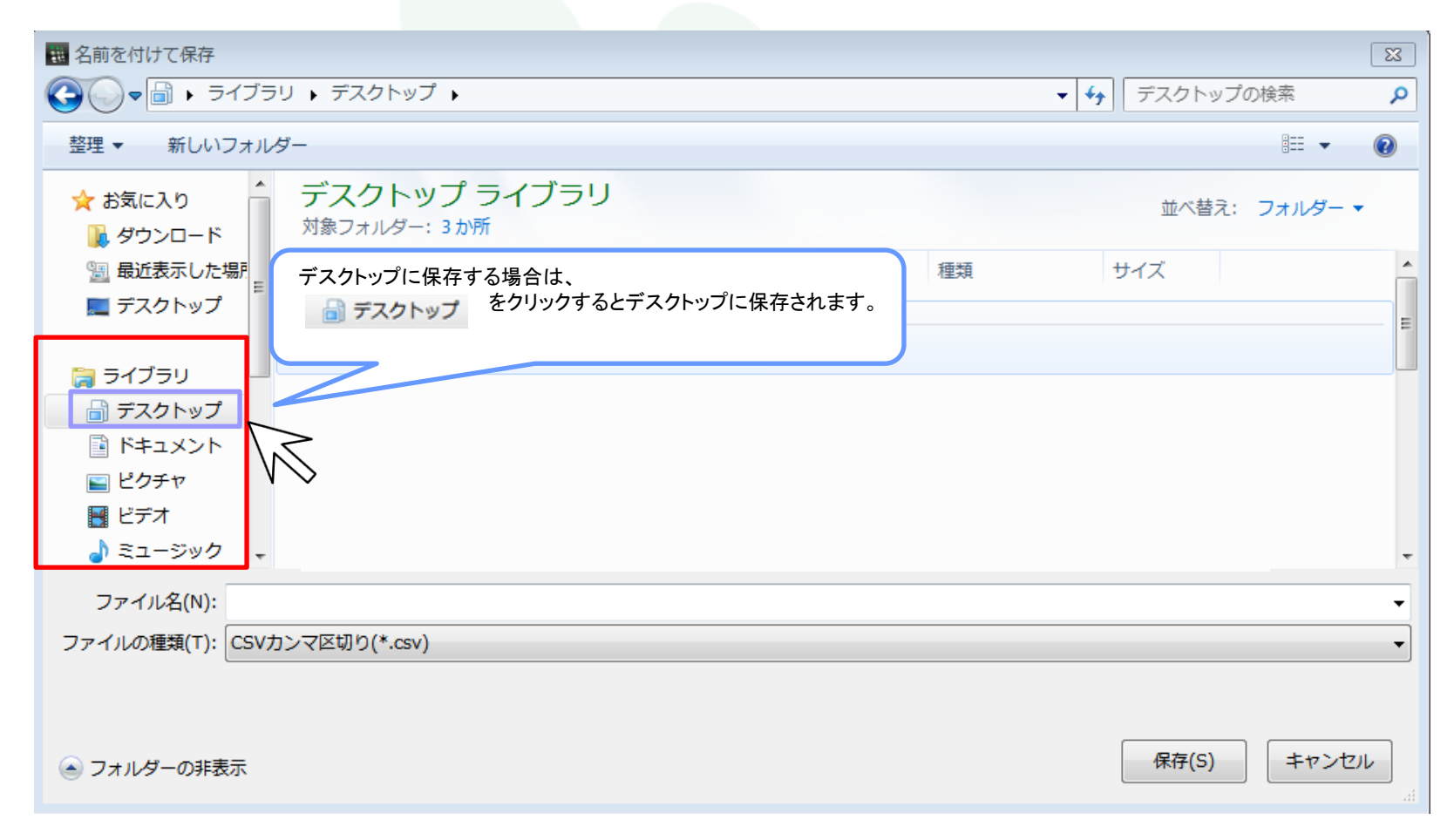

データ出力 (CSVデータ)

# ③続いて、画面下部にある【ファイル名(N)】に出力するCSVデータに名前を付けます。(任意の名前)

| ## 名前を付けて保存                                              |                                                |      |    |           | Σ          | × |
|----------------------------------------------------------|------------------------------------------------|------|----|-----------|------------|---|
|                                                          | リ ▶ デスクトップ ▶                                   |      | •  | √ → デスクトッ | プの検索       | م |
| 整理 ▼ 新しいフォルタ                                             | Ĵ—                                             |      |    |           | = - @      |   |
| ★ お気に入り<br>ダウンロード<br>望 最近表示した場所<br>正 デスクトップ              | <b>デスクトップ ライブラリ</b><br><sup>対象フォルダー: 3か所</sup> |      |    | 並べ替注      | え: フォルダー 🔻 |   |
|                                                          | 名前                                             | 更新日時 | 種類 | サイズ       |            | ^ |
|                                                          | ⊿ デスクトップ (14)                                  |      |    |           |            | I |
| ⇒ ライブラリ ⇒ デスクトップ ⇒ デスクトップ ⇒ ドキュメント ⇒ ピクチャ ビデオ ⇒ ミュージック ▼ |                                                |      |    |           |            | Ŧ |
| ファイル名(N): 20140                                          | 730ドル円CSVデータ                                   |      |    |           |            | • |
| ファイルの種類(T): CSVカンマ区切り(*.csv)                             |                                                |      |    |           |            |   |
| ● フォルダーの非表示                                              |                                                |      |    | 保存(S)     | キャンセル      | ] |

データ出力 (CSVデータ)

## ④画面右下【保存】をクリックします。

| 100 名前を付けて保存                                |                                          |      |    |                 | 8            |  |  |
|---------------------------------------------|------------------------------------------|------|----|-----------------|--------------|--|--|
|                                             |                                          |      |    | ▼ 5 デスクトップの検索 👂 |              |  |  |
| 整理 ▼ 新しいフォルダー 部日 ▼                          |                                          |      |    |                 |              |  |  |
| ☆ お気に入り ダウンロード                              | デスクトップ ライブラリ<br><sub>対象フォルダー</sub> : 3か所 |      |    | 並べ替え:           | フォルダー 🔻      |  |  |
| □ 最近表示した場所                                  | 名前                                       | 更新日時 | 種類 | サイズ             |              |  |  |
| 📃 デスクトップ                                    | <b>⊿</b> デスクトップ (14)                     |      |    |                 | Ξ            |  |  |
| ⇒イブラリ ⇒ デスクトップ ⇒ デネュメント ⇒ ピクチャ ビデオ ⇒ ミュージック |                                          |      |    |                 | Ţ            |  |  |
| ファイル名(N): 2014                              | 0730ドル円CSVデータ                            |      |    |                 | •            |  |  |
| ファイルの種類(T): CSVカンマ区切り(*.csv)                |                                          |      |    |                 |              |  |  |
| 🍝 フォルダーの非表示                                 |                                          |      |    | 保存(S)           | キャンセル<br>.:: |  |  |

データ出力 (CSVデータ)

⑤保存が完了すると【名前を付けて保存】画面は自動的に閉じます。

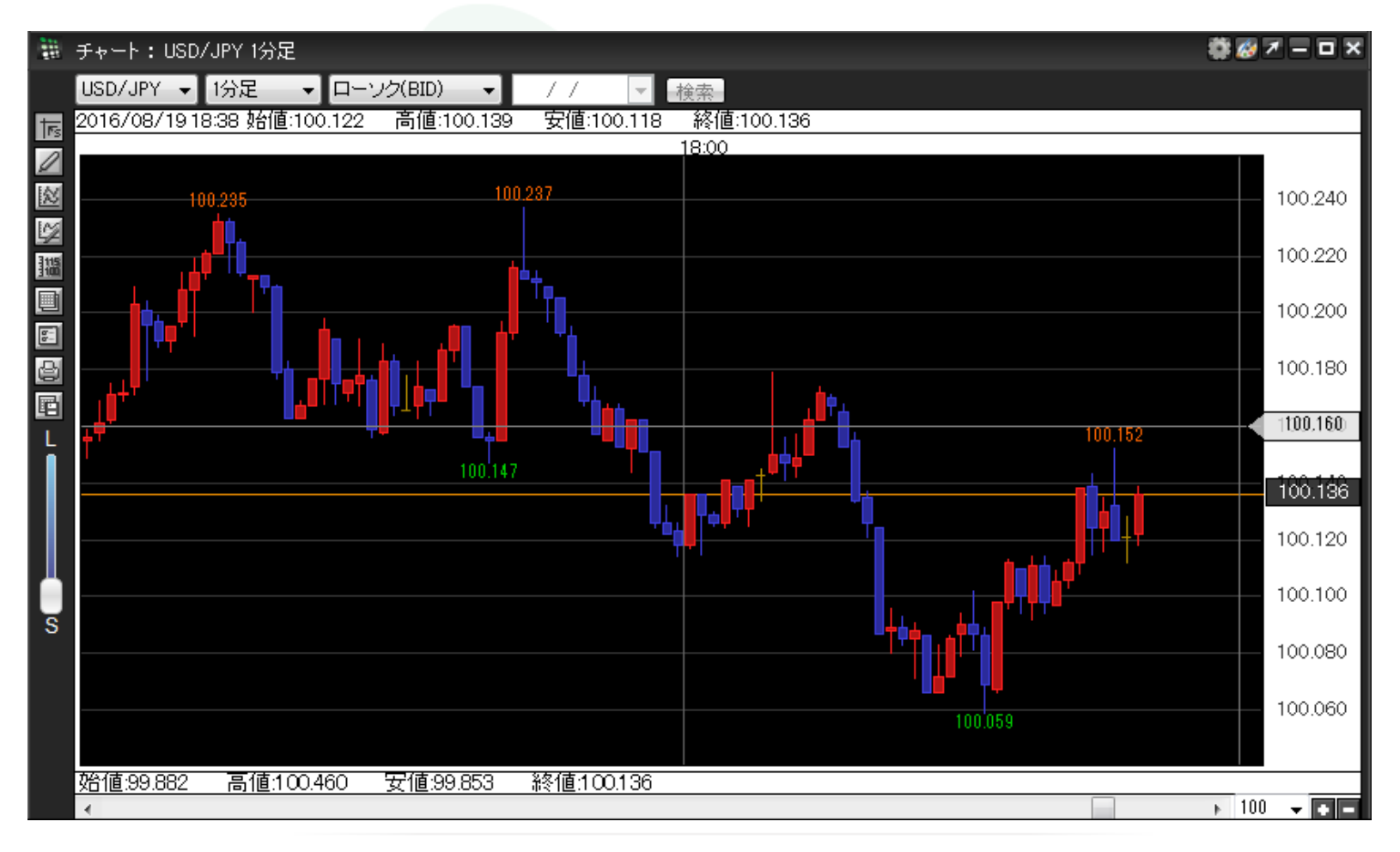

データ出力 (CSVデータ)

⑥デスクトップ上にCSVデータが保存されました。

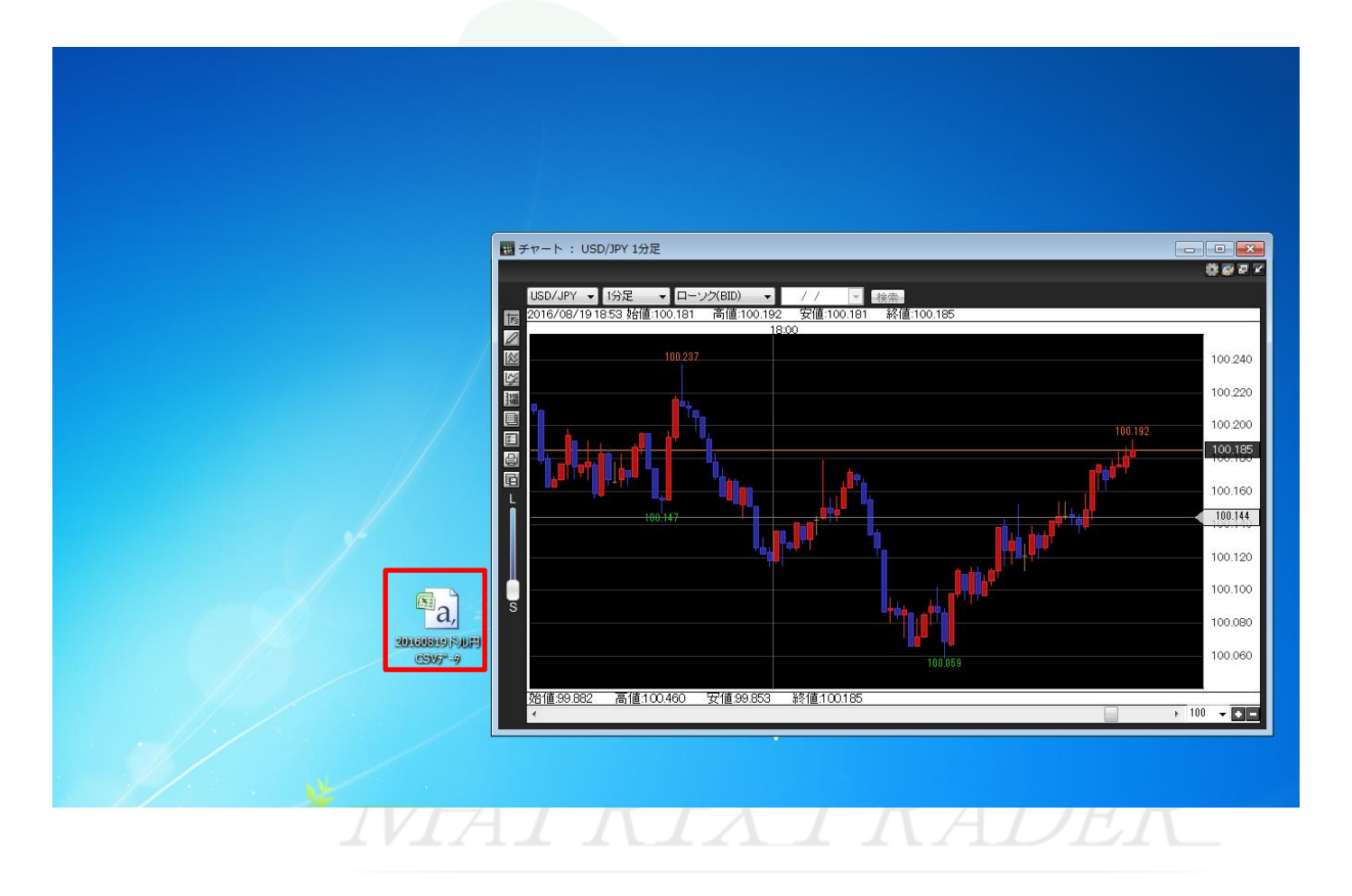

データ出力 (CSVデータ)